## WAŻNE – oryginalny plik billingowy podczas "przerabiania" zostaje nadpisany nowym plikiem.

 Jeśli podczas konwertowania pliku billingowego w wersji RachunkuElektronicznego 3.30/4.00 pojawi się komunikat błędu "niewłaściwy format długości połączenia: 'XXX' w linii YYYY'' (przykładowy komunikat na poniższym screenie) oznacza to, że na billingu pojawiły się "opłaty dodatkowe" wynikające z Euroregulacji2016. Aby poprawnie przekonwertować taki plik w aplikacji RachunekElektroniczny 3.30/4.00 należy taki plik "przerobić" za pomocą konwertera w aplikacji RachunekElektroniczny 5.0.

| 🐔 Rachunek Elektroniczny - Konwerter 4.00.00                                                                                                    |
|----------------------------------------------------------------------------------------------------|
| Bieżący krok:<br>Konwertowanie danych z archiwum<br>Postęp i informacje szczegółowe                                                                                                    |
| Konwersia dapuch z pliku ZIP: 'C\\Lisers\pawel k \Desktop                                                                                                    |
| Konwersja darijen z pliku zin . C. Kosers (pawer, Konversija darijen z pliku zin . C. Kosers (pawer, Konversija darijen z pliku zin . C. Kosers (pawer, Konverskop)       Kontrola parametrów wejściowych       Tworzenie bazy MSAccess: C:\Users\pawel.k       \Desktop       \OPOlkomtel\Rachunek Elektroniczny\RE4\Model\model2000.mdb       Konwertowanie danych z pliku:       7270.01X |
| Vpawel.k       \Desktop\       7270.zip'         Niewłaściwy format długości połączenia: '900' w linii 61540       ▼         <                                                                                                    |

2. Uruchamiamy aplikację RE5.0. i z lewej strony z 'dostępnych funkcji' *wybieramy Konwerter* (1.)

| Rachunek Elektroniczny (5.0) | _ 0                                                                                                    | x  |
|------------------------------|----------------------------------------------------------------------------------------------------|----|
| Plik Narzędzia Pomoc         |                                                                                                    |    |
| Dostępne funkcje             | Lista rachunków                                                                                         | ×  |
| 🖻 Baza rachunków             | Dectange funkcie x D Otwórz zamaczone                                                                   |    |
| Lista rachunków              |                                                                                                    | -  |
| Konwerter                    | Przeciągnij tu kolumnę aby pogrupować                                                                   | -1 |
| Słownik skrótów              | Ckres od V Okres do V Konto V Nr faktury V Nr cyklu V NIP V Plik V Ilość X V Ilość Y V Netto V Brutto V | 7  |
| Import słownika skrótów      |                                                                                                    |    |
| Słownik pól                  |                                                                                                    |    |
| Baza filtrów                 |                                                                                                    |    |
|                              |                                                                                                    |    |
| Lista grup                   |                                                                                                    |    |
| Nowa grupa                   | 1.Wybieramy 'Konwerter'                                                                                 |    |
| Import grupy                 |                                                                                                    |    |
|                              |                                                                                                    |    |
|                              |                                                                                                    |    |
|                              |                                                                                                    |    |
|                              |                                                                                                    |    |
|                              |                                                                                                    |    |
|                              |                                                                                                    |    |
|                              |                                                                                                    |    |
|                              |                                                                                                    |    |
| 1                            |                                                                                                    |    |
|                              |                                                                                                    |    |
|                              |                                                                                                    |    |
|                              |                                                                                                    |    |
|                              |                                                                                                    |    |
|                              |                                                                                                    |    |
|                              |                                                                                                    |    |
|                              |                                                                                                    |    |
|                              | Grupuj według: Kategôria 🗵                                                                              |    |
|                              | • • • • • • • • • • • • • • • • • • •                                                                   |    |
|                              | Kategoria V Pozycja V Wartość netto V Wartość bru V plus dla biznesu                                    |    |
|                              |                                                                                                    | -  |
|                              |                                                                                                    |    |
|                              | plus 🕁 🚽                                                                                                |    |
|                              |                                                                                                    |    |
|                              |                                                                                                    |    |
|                              |                                                                                                    |    |
|                              |                                                                                                    |    |
|                              |                                                                                                    |    |
|                              |                                                                                                    |    |
|                              |                                                                                                    |    |

- 3. W kolejnym kroku *wybieramy metodę konwertowania* (1./2.)pliku:
  - "Konwertowanie danych z archiwum ZIP do formatu 4.0" (a)
  - "Konwertowanie danych z wybranego katalogu do formatu 4.0" (b)

Po wybraniu metody wybieramy dalej (3.)

|                                | Rachunek Elektroniczny (5.0)   |                                                                                                    |                |  |  |  |  |  |  |  |
|--------------------------------|--------------------------------|----------------------------------------------------------------------------------------------------|----------------|--|--|--|--|--|--|--|
|                                | Wybór oper<br>Bieżący krok     | racji do wykonania                                                                                                    |                |  |  |  |  |  |  |  |
| 1.Wybieramy m<br>konwertowania | netodę<br>p pliku (a)          | <ul> <li>Konwertowanie danych z archiwum ZIP</li> <li>Konwertowanie danych z wybranego katalogu</li> <li>Konwertowanie danych z katalogu online Asystent</li> <li>Eksport bazy danych Rachunku Elektronicznego 5.0</li> <li>Konwertowanie danych z bazy danych Rachunku Elektronicznego 4.0</li> <li>Konwertowanie danych z archiwum ZIP do formatu 4.0</li> <li>Konwertowanie danych z wybranego katalogu do formatu 4.0</li> </ul> |                |  |  |  |  |  |  |  |
| 2.Wybieramy m<br>konwertowania | netodę<br>pliku (b)<br>? Pomoc | 3.Wybieramy 'Dalej'                                                                                                    | Dalej > Anuluj |  |  |  |  |  |  |  |

a) Jeśli wybraliśmy opcję konwertowania "*Konwertowanie danych z archiwum ZIP do formatu* 4.0" to przechodzimy do ekranu jak niżej. W pierwszej kolejności *wskazujemy plik .ZIP* (1.), który będziemy konwertować, następnie *zaznaczamy 'checkbox'* (2.) i *wybieramy dalej* (3.)

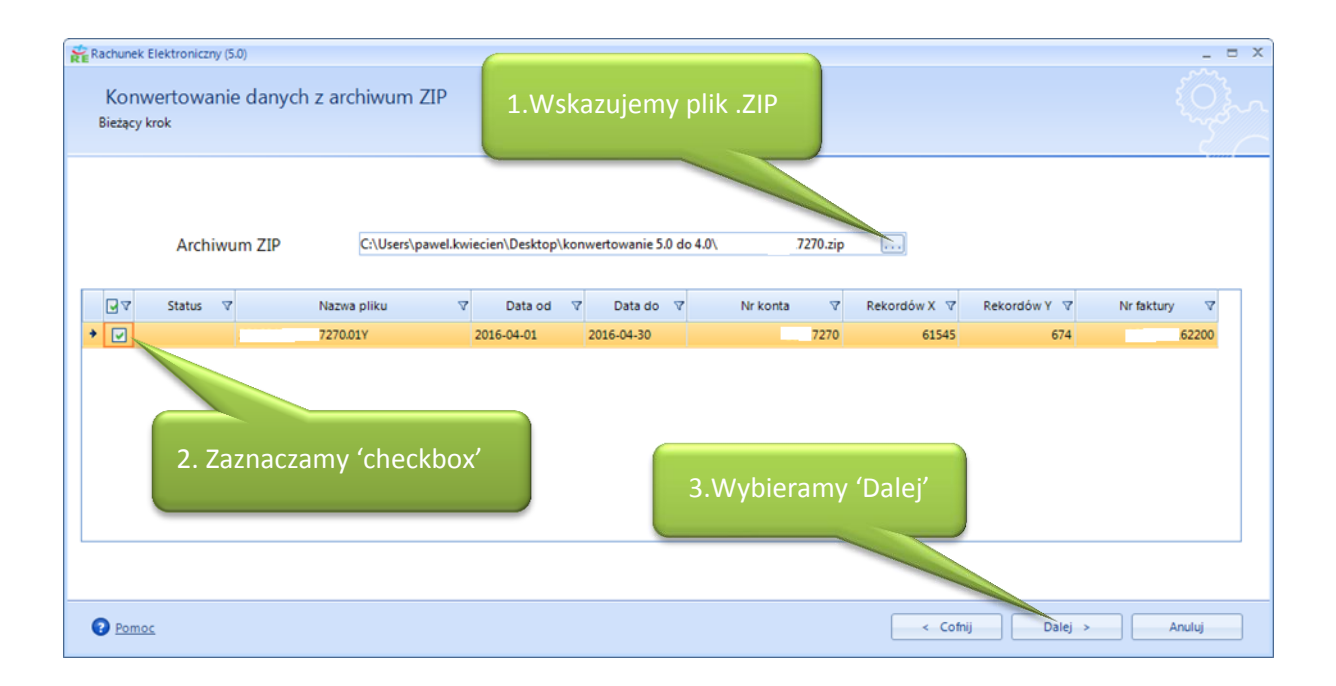

 b) Jeśli wybraliśmy opcję konwertowania "Konwertowanie danych z wybranego katalogu do formatu 4.0" to przechodzimy do ekranu jak niżej. W pierwszej kolejności *wskazujemy katalog* w którym znajdują się nasze pliki billingowe (w formacie XY) (1.), które będziemy konwertować, następnie *zaznaczamy 'checkbox'* (2.) i *wybieramy dalej* (3.)

| Rachunek Elektroniczny (5.0) |                                          |                           |                  |                                    | _ = X        |  |  |  |
|------------------------------|------------------------------------------|---------------------------|------------------|------------------------------------|--------------|--|--|--|
| Wybór plików                 |                                          |                           |                  |                                    |              |  |  |  |
| Bieżący krok                 |                                          |                           |                  |                                    |              |  |  |  |
|                              |                                          |                           |                  | 1.Wskazujemy                       | katalog      |  |  |  |
| Katalog z plikami            | C:\Users\pawel.kwiecien\Desktop\konw     | ertowanie 5.0 do 4.0      |                  |                                    |              |  |  |  |
|                              |                                          |                           |                  |                                    |              |  |  |  |
|                              |                                          |                           |                  |                                    |              |  |  |  |
| ✓ ✓ Status ✓ M               | lazwa pliku ♥ Data od 270.01Y 2016-04-01 | ♥ Data do ♥<br>2016-04-30 | Nr konta V Rekor | 'dow X ♥ Rekordow Y ♥<br>61545 674 | Nr faktury V |  |  |  |
|                              |                                          |                           |                  |                                    |              |  |  |  |
|                              |                                          |                           |                  |                                    |              |  |  |  |
| 2.Zaznaczamy 'checkbox'      |                                          |                           |                  |                                    |              |  |  |  |
|                              |                                          | 3 Wybi                    | ieramy dalei     |                                    |              |  |  |  |
|                              |                                          | 5.00 9.5                  | cruity durcj     |                                    |              |  |  |  |
| •                            |                                          | "                         |                  |                                    | <b>&gt;</b>  |  |  |  |
|                              |                                          |                           |                  |                                    |              |  |  |  |
|                              |                                          |                           |                  |                                    |              |  |  |  |
| Pomoc                        |                                          |                           | < 0              | ofnij Dalej >                      | Anuluj       |  |  |  |

4. W kolejnym kroku widzimy ekran "Konwertowanie danych" (screen poniżej).

| Rachunek Elektroniczny (5.0)               | _ = X  |
|--------------------------------------------|--------|
| Konwertowanie danych                       |        |
| Bieżący krok                               |        |
|                                            |        |
|                                            |        |
|                                            |        |
| Trwa konwertowanie danych z pliku 7270.01Y |        |
|                                            |        |
|                                            |        |
|                                            |        |
|                                            |        |
|                                            |        |
|                                            |        |
|                                            |        |
|                                            |        |
|                                            |        |
| Pomos                                      | Anuluj |

Jeśli konwertowanie plików przebiegło poprawnie zobaczy ekran "Zakończenie operacji" (screen poniżej), gdzie *wybieramy zakończ*.

## WAŻNE – oryginalny plik billingowy podczas "przerabiania" został nadpisany nowym plikiem.

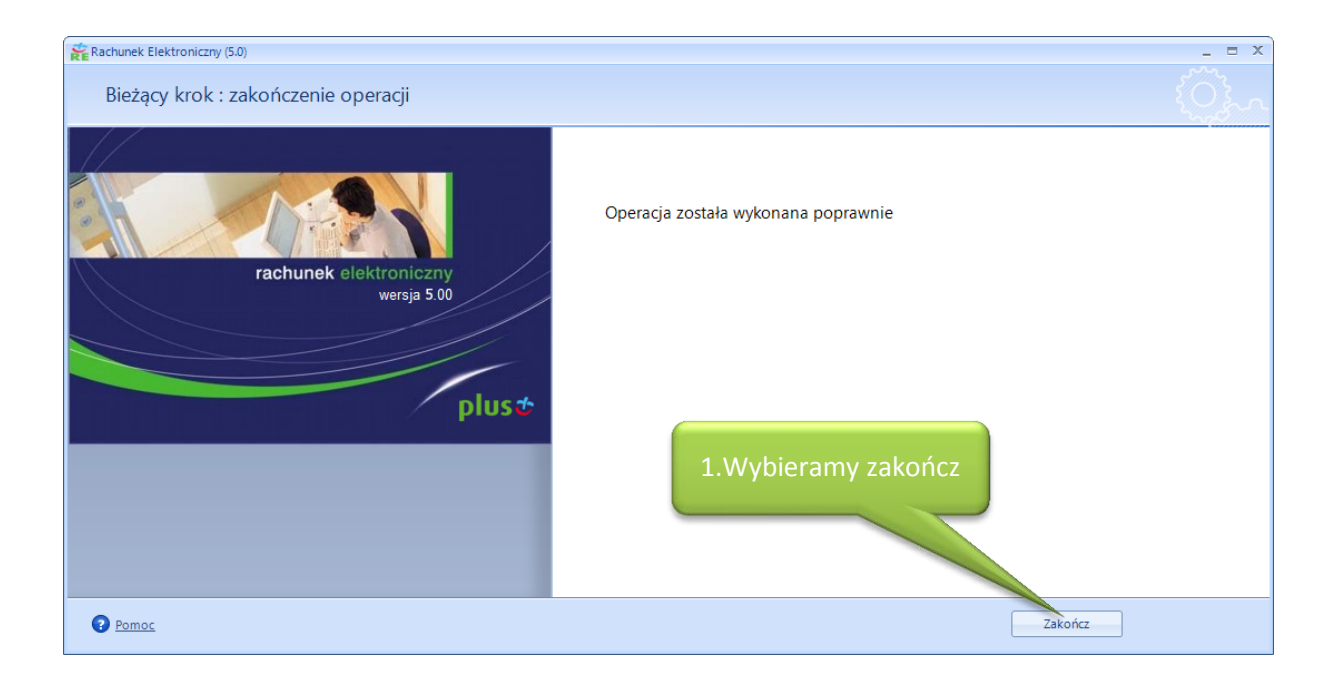

5. Po wykonaniu powyższych operacji "przerobiony" plik poprawnie przekonwertuje się w aplikacji RachunkuElektronicznego 3.30/4.00 (screen poniżej).

WAŻNE – oryginalny plik billingowy podczas "przerabiania" został nadpisany nowym plikiem.

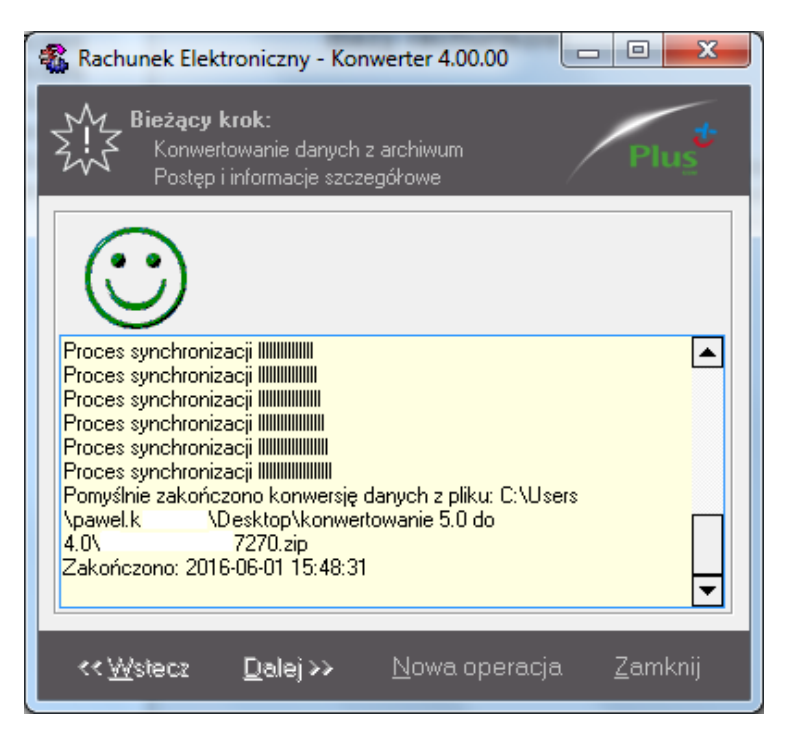

6. Po przekonwertowaniu pliku w aplikacji RE4.0 "opłaty dodatkowe" wynikające z Eurergulacji2016 będą prezentowane jak poniżej – w kolumnie 'operator' przy "opłatach dodatkowych" dodany został znacznik "(S)"

| 🐮 Rachunek Elektro                                                                                              | oniczny - [Rachunek 3]                                                  |                                                                 |                       | -                         | 4.1            | A 100           | 1000           |                    |                   |           |                |              |
|----------------------------------------------------------------------------------------------------|-------------------------------------------------------------------------|-----------------------------------------------------------------|-----------------------|---------------------------|----------------|-----------------|----------------|--------------------|-------------------|-----------|----------------|--------------|
| Plik Widok Narzę                                                                                                | ędzia <u>O</u> kna P <u>o</u> moc                                       |                                                                 |                       |                           |                |                 |                |                    |                   |           |                |              |
| ] 🔤 🖾 🛃 🖉                                                                                                    | 1 😰 🕕 🎦                                                                 |                                                                 |                       |                           |                |                 |                |                    |                   |           |                |              |
| Rachunek 3 od                                                                                                   | 101/04/2016 do 30/04/2016                                               |                                                                 |                       |                           |                |                 |                |                    |                   |           |                | ×            |
| RE - skróty                                                                                                    | Warunki filtrowania                                                     |                                                                 |                       |                           |                |                 |                |                    |                   |           |                | ×            |
|                                                                                                    | Wuszukai                                                                | Vuczu                                                           | ć przy zmianie zak    | ładki                     |                |                 |                |                    |                   |           |                | ×            |
| - <u> </u>                                                                                                    | Rokaczenia krajowe                                                      | MMS-u wekonar                                                   | e w roamingu          | Г                         | Boaming - n    | okaczenia oł    | rzymane        |                    |                   |           |                |              |
| Raza rackursków                                                                                                 | Połaczenia miedzynarodowe                                               | Roaming - połączenia wykonane     Roaming - połączenia oszymane |                       |                           |                |                 |                |                    |                   |           |                |              |
|                                                                                                    | □ SMS y vykonane w kraju □ GRPS done vykate w rozningu □ Irne optaty    |                                                                 |                       |                           |                |                 |                |                    |                   |           |                |              |
| <b>5</b>                                                                                                    | 🔲 SMS y vykonane w roamingu 🛛 GRPS dane odebrane w roamingu 🗋 Abonament |                                                                 |                       |                           |                |                 |                |                    |                   |           |                |              |
| Użytkownicy<br>telefonów                                                                                        | MMS y wykonane w kraju 🖸 GRPS dane vysłane i odebrane w roamingu        |                                                                 |                       |                           |                |                 |                |                    |                   |           |                |              |
| 113                                                                                                    | Przedziały czasu Usługi Usługi dodatko                                  | we Ki <u>e</u> runek połąc                                      | zenia <u>F</u> aktury | <u>K</u> onta <u>N</u> ur | mery telefonóv | w <u>O</u> soby | Region Departs | ament Informacje I | dentyfikatory PBX |           |                |              |
| Rachunek 3                                                                                                    | 🔱 Warunki filtrowania: Przedziały cz                                    | asu, Ushugi, Numery I                                           | elefonów              |                           |                |                 |                |                    |                   |           |                | ×            |
|                                                                                                    | Opis połączenia                                                         | Numer telefonu                                                  | Data 1 V              | Godzina                   | Numer do       | celowy          | Operator       | Kraj               | Usługa dodatko    | Dane [KB] | Czas połączeni | Strefa 🔺     |
|                                                                                                    | GRPS dane wysłane i odebrane w roamingu                                 | 601 836                                                         | 30/04/2016            | 18:15:26                  | plus           |                 | Tele2 (S)      | Litwa              | _                 | 300       |                | PK           |
|                                                                                                    | GRPS dane odebrane w roamingu                                           | 601 836                                                         | 30/04/2016            | 18:15:26                  | plus           |                 | Tele2          | Likwa              |                   | 281       |                | PK           |
|                                                                                                    | CRRS dane wystane i odebrane w roamingu                                 | 601 836                                                         | 30/04/2016            | 18:15:25                  | plus           |                 | Tele2 (5)      | Litwa              |                   | 120       |                | PK.          |
|                                                                                                    | MMS w webco and w coattings                                             | 601 836                                                         | 20/04/2016            | 16:15:25                  | 270            | 925             | 1662           | Linwa              |                   | 900       |                | Ph.<br>Snowd |
|                                                                                                    | MMS-9 wykonane w roamingu<br>MMS-9 wykonane w roamingu                  | 605 491                                                         | 30/04/2016            | 16:14:17                  | 370            | 365             | [5]            | Litwa              |                   | 200       |                | Sacad        |
|                                                                                                    | GBPS dane wustane i odebrane w roamingu                                 | 605 732                                                         | 30/04/2016            | 9:27:36                   | olus           | 365             | Vodatone (S)   | Wielka Brutania    |                   | 30        |                | PK           |
|                                                                                                    | GRPS dane odebrane w roamingu                                           | 605 732                                                         | 30/04/2016            | 9:27:36                   | plus           |                 | Vogatone       | Wielka Brytania    |                   | 4         |                | PK           |
|                                                                                                    | GRPS dane wysłane i odebrane w roamingu                                 | 663 872                                                         | 30/04/2016            | 9:23:16                   | plus           |                 | odafone (S)    | Wielka Brytania    |                   | 30        |                | PK           |
|                                                                                                    | GRPS dane odebrane w roamingu                                           | 663 872                                                         | 30/04/2016            | 9:23:16                   | plus           |                 | Vodafone       | Wielka Brytania    |                   | 7         |                | PK           |
|                                                                                                    | GRPS dane wysłane i odebrane w roamingu                                 | 601 835                                                         | 30/04/2016            | 8:26:39                   | plus           |                 | T-Mobile (S)   | Niemcy             |                   | 30        |                | PK           |
|                                                                                                    | GRPS dane odebrane w roamingu                                           | 601 835                                                         | 30/04/2016            | 8:26:39                   | plus           |                 | T-Mobile       | Niemcy             |                   | 1         |                | PK           |
| 1."Opłaty dodatkowe" wynikające z<br>Eurerulgacji2016 z widocznym<br>znacznikiem "(S)" w kolumnie<br>'operator' |                                                                         |                                                                 |                       |                           |                |                 |                |                    |                   |           |                |              |
|                                                                                                    | Wienzy: 12                                                              |                                                                 |                       |                           |                |                 |                |                    |                   | 0:00      | <b>•</b>       |              |
|                                                                                                    | Potagrania Rozostaka Rozfozania entral 7                                | adamiania unco                                                  | na Zastaniania -      | skietów Z                 | tauiania asle  | AND MEISON      |                |                    |                   |           |                | •            |
|                                                                                                    | r or quadrital in datostare in datoactive oprati 2                      | estawienie uproszczo                                            | ne Zestawienie p      | andow 265                 | convience 28K/ | eou motoUN      |                |                    |                   |           |                |              |